Corrigir relação de confiança ao logar na Rede ou Licença do Windows expirada:

Logue com o usuário administrador:

Login:

.\administrador

Senha:

manutenção anacanoana2517 Anacanoana2517

Abra o explorer e vá em propriedades do computador:

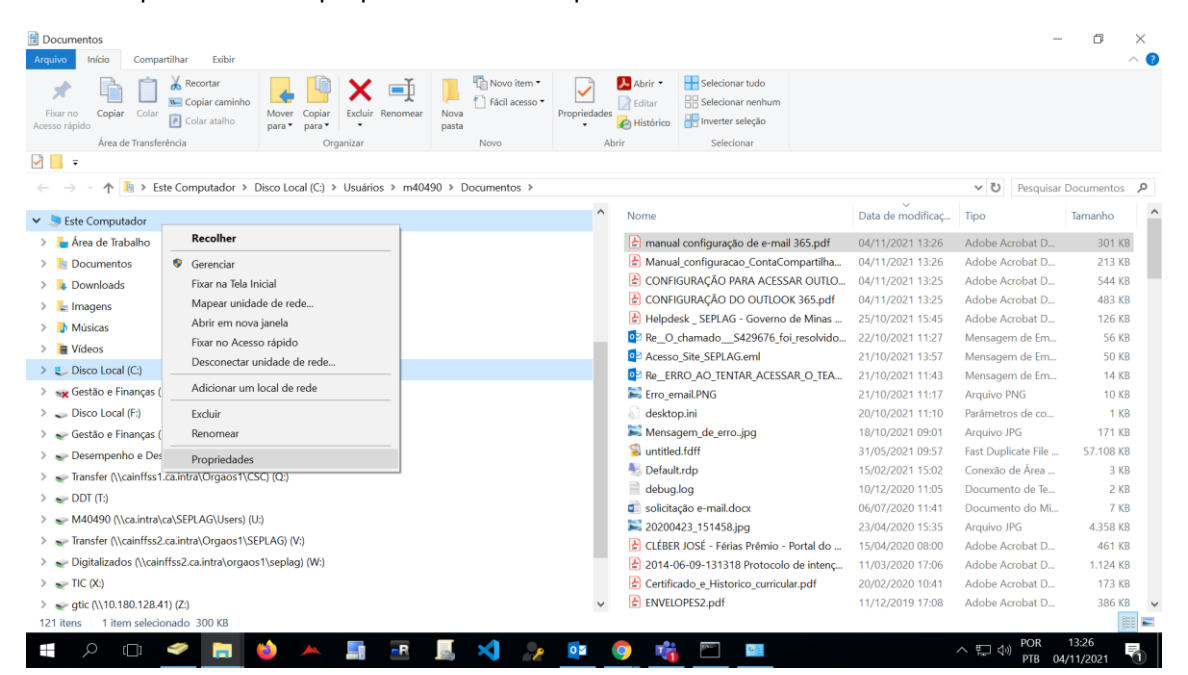

Vá em alterar configurações

| Sistema                            |                                                                  |                                                             |                                      |
|------------------------------------|------------------------------------------------------------------|-------------------------------------------------------------|--------------------------------------|
|                                    | Controle > Todos os Itens do Pain                                | ✓ ♂ Pesquisar Painel de C ,                                 |                                      |
| Início do Painel de Controle       | Exibir informações bási                                          | cas sobre o computador                                      |                                      |
| Gerenciador de Dispositivos        | Edição do Windows                                                |                                                             |                                      |
| Configurações remotas              | Windows 10 Enterprise 2010                                       | LTSB                                                        |                                      |
| Proteção do sistema                | © 2016 Microsoft Corporat                                        | ion. Todos os direitos reservados.                          | Mindows 10                           |
| Configurações avançadas do sistema |                                                                  |                                                             |                                      |
|                                    | Sistema                                                          |                                                             |                                      |
|                                    | Processador:                                                     | Intel(R) Core(TM) i5-3330 CPU @ 3.00GHz 3.20 GHz            |                                      |
|                                    | Memória instalada (RAM):                                         | 8,00 GB (utilizável: 6,94 GB)                               |                                      |
|                                    | Tipo de sistema:                                                 | Sistema Operacional de 64 bits, processador com base em x64 |                                      |
|                                    | Caneta e Toque:                                                  | Suporte a Caneta e Toque com 10 Pontos de Toque             |                                      |
|                                    | Nome do computador, domínio e configurações de grupo de trabalho |                                                             |                                      |
|                                    | Nome do computador:                                              | D38G3B133046405                                             | Alterar                              |
|                                    | Nome completo do<br>computador:                                  | D38G3B133046405.ca.intra                                    | configurações                        |
|                                    | Descrição do computador:                                         |                                                             |                                      |
|                                    | Domínio:                                                         | ca.intra                                                    |                                      |
|                                    | Ativação do Windows                                              |                                                             |                                      |
|                                    | Windows ativado Ler os T                                         | ermos de Licença para Software Microsoft                    |                                      |
|                                    | ID do Produto (Product ID):                                      | 00378-20000-00003-AA095                                     | PAlterar chave do produto (Product K |
|                                    |                                                                  |                                                             |                                      |
|                                    |                                                                  |                                                             |                                      |
| Consulte também                    |                                                                  |                                                             |                                      |
| Segurança e Manutenção             |                                                                  |                                                             |                                      |

Em ID de rede escolha, este é um computador particular....

| Propriedades do Sistema ×                                                                           |                      |                                                                                               |                     |         |  |
|----------------------------------------------------------------------------------------------------|----------------------|-----------------------------------------------------------------------------------------------|---------------------|---------|--|
| Nome do Computador                                                                                  | Hardware             | Avançado                                                                                      | Proteção do Sistema | Remoto  |  |
| O Windows usa as informações a seguir para identificar o seu<br>computador na rede.                 |                      |                                                                                               |                     |         |  |
| Descrição do computador:                                                                            |                      |                                                                                               |                     |         |  |
| Nome completo do<br>computador:                                                                     | Pore<br>"Com<br>D380 | Por exemplo: "Computador da cozinha" ou<br>"Computador do Paulo".<br>D38G3B133046405.ca.intra |                     |         |  |
| Dom ínio:                                                                                           | ca.int               | ca.intra                                                                                      |                     |         |  |
| Para usar um assistente para ingressar em um domínio<br>ou grupo de trabalho, clique em ID de Rede. |                      |                                                                                               |                     |         |  |
| Para renomear este computador ou alterar seu domínio <u>A</u> lterar                                |                      |                                                                                               |                     |         |  |
|                                                                                                    |                      |                                                                                               |                     |         |  |
|                                                                                                    |                      |                                                                                               |                     |         |  |
|                                                                                                    |                      |                                                                                               |                     |         |  |
|                                                                                                    |                      | ОК                                                                                            | Cancelar            | Aplicar |  |

|   |                                                                                                    | $\times$ |
|---|----------------------------------------------------------------------------------------------------|----------|
| ~ | 🎕 Ingressar em um Domínio ou Grupo de Trabalho                                                                        |          |
|   | Selecione a opção que descreve sua rede                                                                               |          |
|   | Este computador faz parte de uma rede corporativa. Eu o utilizo para conectar-me a<br>outros computadores no trabalho |          |
|   | Este é um computador particular. Ele não faz parte de uma rede corporativa                                            |          |
|   |                                                                                                    |          |
|   |                                                                                                    |          |
|   |                                                                                                    |          |
|   |                                                                                                    |          |
|   |                                                                                                    |          |
|   |                                                                                                    |          |
|   |                                                                                                    |          |
|   |                                                                                                    |          |
|   | <u>A</u> vançar . Cancela                                                                                             | ar       |

Reinicie o computador. Repita o processo e vá na opção alterar.

Coloque o domínio ca.intra avance e reinicie.

| Propriedades do Sistema                                                                                              |                                                                                                    | $\times$                                                                                                    |
|----------------------------------------------------------------------------------------------------|----------------------------------------------------------------------------------------------------|----------------------------------------------------------------------------------------------------|
| Nome do Computador Harr<br>O Windows usa<br>computador na re<br>Descrição do computador:                             | dware Avançado Proteção do Sistema<br>as informações a seguir para identificar o ser<br>ede.<br>Por exemplo: "Computador da cozinha" ou | Remoto Alterações de Nome/Domínio do Computador ×   Você pode alterar o nome e a associação deste computador.<br>As alterações podem afetar o acesso a recursos de rede. |
| Nome completo do<br>computador:   "Computador do Paulo".     D38G3B133046405.ca.intra   Dom ínio:   ca.intra         |                                                                                                    | Nome completo do computador:<br>D38G3B133046405<br>Nome completo do computador:<br>D38G3B133046405.ca.intra                                                              |
| Para renomear este compu<br>ou grupo de trabalho, cliqui<br>Para renomear este compu<br>ou grupo de trabalho, cliqui | tador ou alterar seu domínio Alterar.                                                                                                   | e Mais<br>Membro de<br>© Domínio:<br>Sa intra<br>O Grupo de trabalho:                                                                                                    |
|                                                                                                    | OK Cancelar                                                                                                    | OK Cancelar                                                                                                    |